ここまでで、スクラッチの基本的な機能についてはかなり学んできたことになります。そこで、こ こからは、これまで学んだことを応用し、簡単なゲームを作りながら、さらにいろいろな機能を学 んでいくことにします。

## 【課題 13】新規ファイルに、風船のキャラクターを追加し、風船を少し小さくして、下から上に 動かせ、上に風船が上がったら消えるようにしよう。

クリックして削除

Balloon1

大きさを 80 %にする

y座標を (-170) にする

y座標を(5)ずつ変える

新しいプログラムを作る。 ファイル → 新規
 新しい風船のスプライトを表示する

 画面右下の ・ の部分へマウスを移動した後すぐ上のルーペの部分 スプライトを選ぶ をクリック。
 新しく風船のスプライトを追加するため、画面右下の ・ の部分へマウスを移動した後すぐ上のルーペの部分

スプライトを選ぶ をクリックし、一覧の中から Balloon1 をクリックする。

(3) 最初にあったネコのスプライトは削除する。

3 風船を少し小さくし(80%程度)、下から上に動かすプログラムを 作成する。

- (1) 見た目 カテゴリーの 大きさを 100%にする を選び、100 を 80 に 変更する。
- (2) y座標の値を一番下(-170程度)にする。
- (3) 制御 カテゴリーの ずっと の中に、動き カテゴリーの y 座標を
   10 ずつ変える のコードを入れ、10 の数字を適当に変更する。

ここまでのプログラムで、下から上に上がるようになったが、このままでは、ずっと上がり続ける ため、上に上がったら、消えるようにしよう。

## 4 「上に上がったら、風船が消える」ようにする

- (1) 風船が上にあるときの y 座標を調べる。120 とする
- (2) 制御 のカテゴリーから、もし・・・なら を下につなげる
- (3) 演算 のカテゴリーから、をスクリプトエリアに出し、50を120に修正する

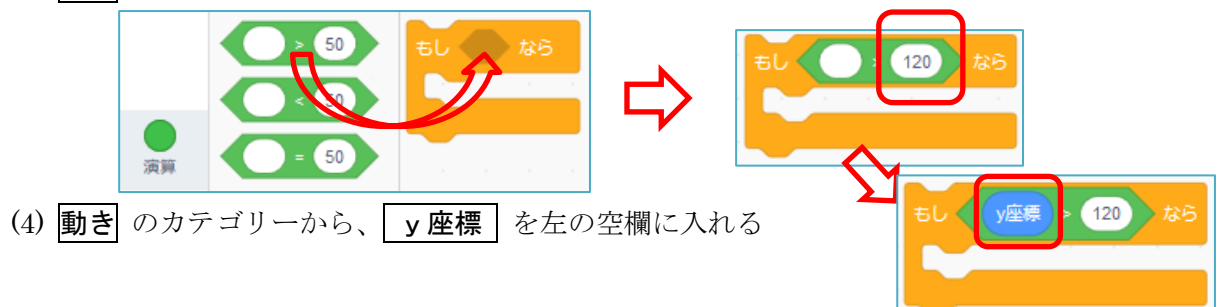

(5) 見た目 のカテゴリーから 隠す を選び、もし・・・なら の下に入れる

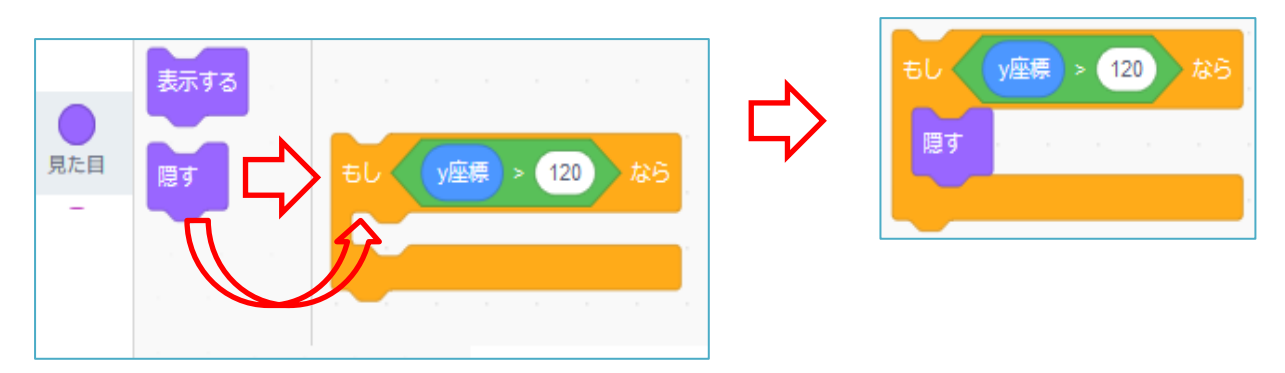

このようにして作った下のプログラムを実行して、動作を確認してみましょう。

予想した動きになったでしょうか。

では、もう一度このプログラムを実行してみてください。

今度の画面は白紙のままになっているはずです。

その理由と、どうしたらよいかを考えるのが、次の練習問題です。

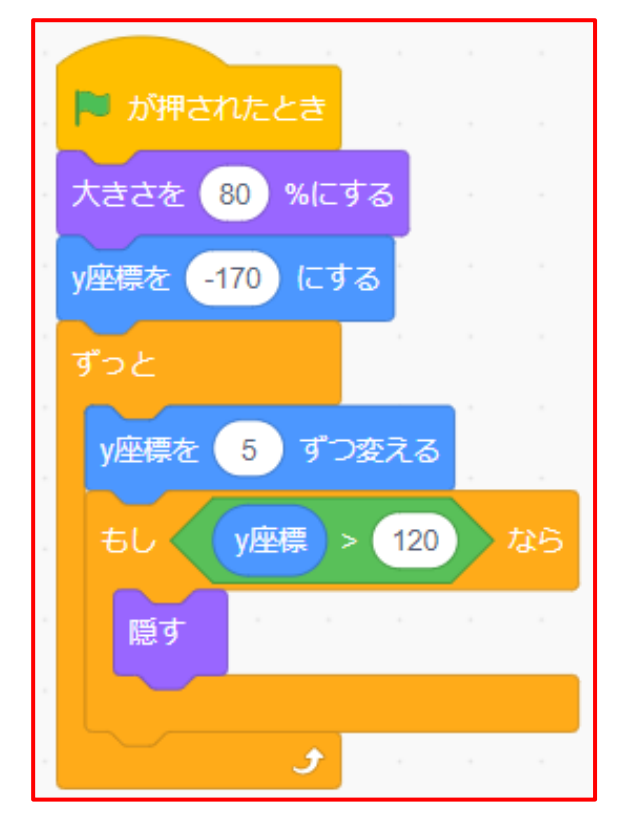

<練習問題 13>旗をクリックするたびに、風船が下から上に動き、上に行ったら消え、すぐ次の 違った色の風船が上がるようにしよう。

## 【課題14】練習13を、いろいろな場所から風船が上がるようにしよう。(乱数の利用) <考え方> x 座標がいろいろな数値になるようにする(乱数)

1 練習13を表示し、コピーを保存し、ファイル名を課題14に変更しておく。

| 練習 13 の完成例                           | 🏴 が押されたとき                              |
|--------------------------------------|----------------------------------------|
|                                      | 大きさを 80 %にする                           |
|                                      | y座標を -170 にする                          |
|                                      | ずっと                                    |
|                                      | y座標を 5 ずつ変える                           |
|                                      | もし ( y座標 > 120) なら                     |
|                                      | 隠す                                     |
|                                      | V座標を -170 にする                          |
|                                      | 表示する                                   |
|                                      | 次のコスチュームにする                            |
|                                      |                                        |
|                                      | و                                      |
| 9 <b>宮</b> のカテゴリーから                  | 1かに10までの15数を選び、空きてペーマへ入れる              |
|                                      |                                        |
|                                      | 1 から 10 までの乱数 1 から 10 までの乱数            |
| 演算                                   |                                        |
| <ol> <li>3 数値を 画面の x 座標をい</li> </ol> | っぱいの-200 から 200 までに変える                 |
|                                      | -200 から 200 までの乱数                      |
| 4 動き カテゴリーの $x 座$                    | <b>漂を○にする</b> のブロックを空きスペースに入れ、その数値のところ |
| にこのノロックを八46句。                        | x座標を -200 から 200 までの乱数 にする             |
|                                      |                                        |

5 練習13のプログラムのどこに入れたらいいか考える。

6 旗をクリックして、いろいろな位置から風船が上がることを確かめる。

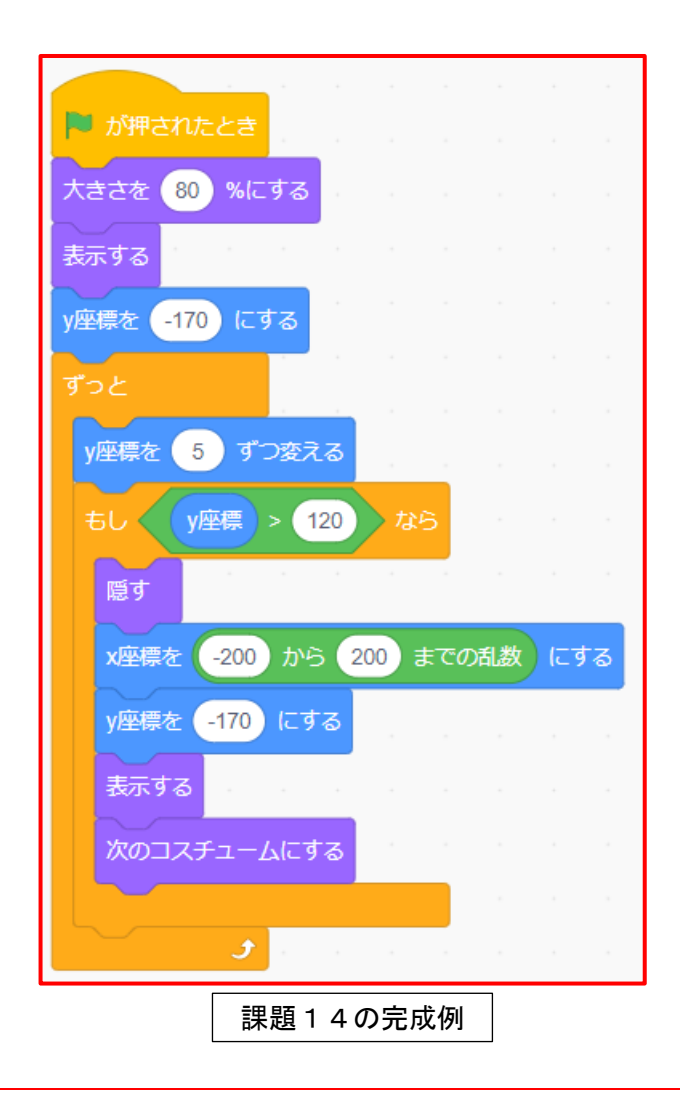

<練習問題14>課題14を風船が5個出たら終わり、画面から消えるようにしよう。

## 【課題 15】旗をクリックするといろいろな色の風船がいろいろな位置から続けて出てくるように しよう。(クローンの利用)

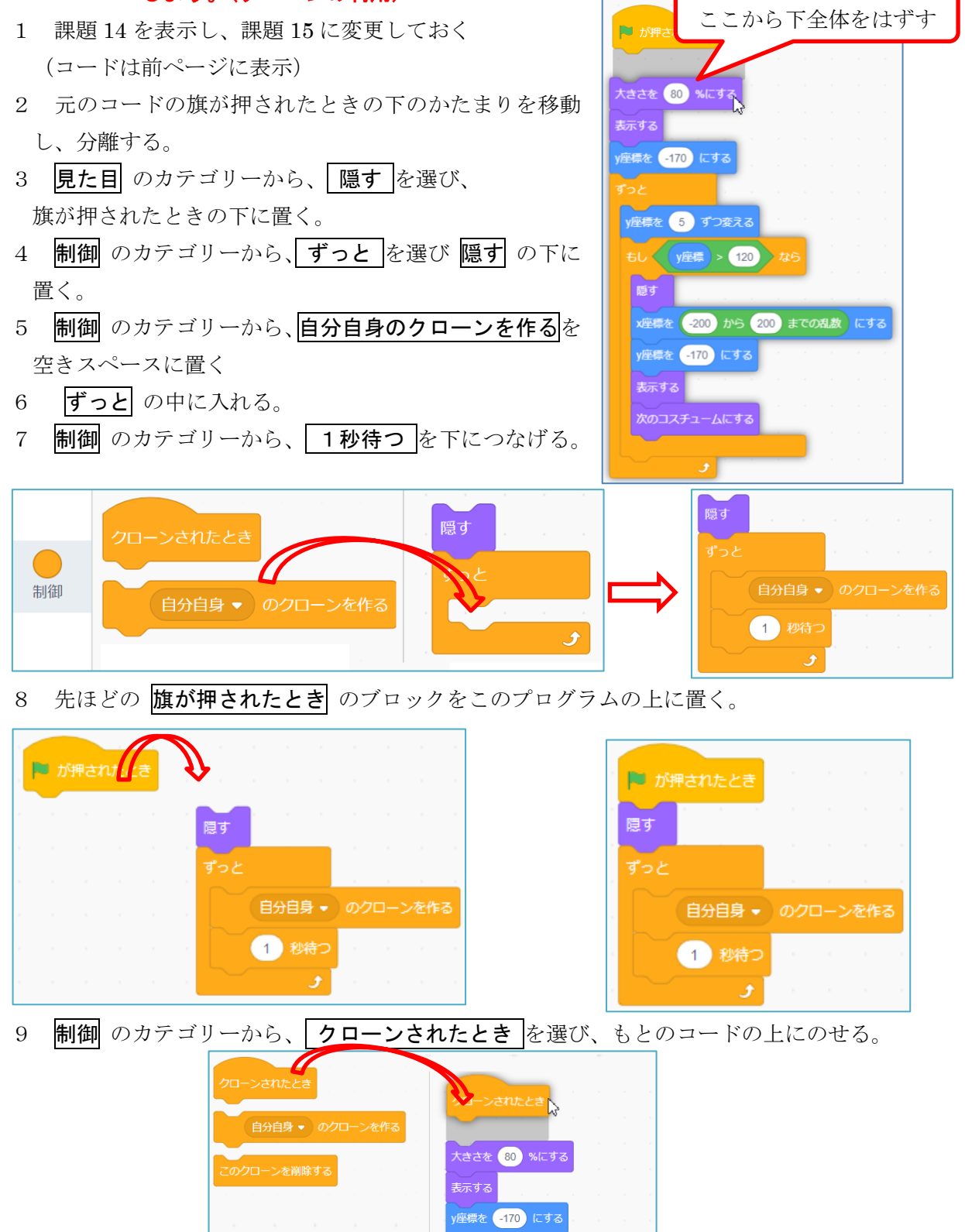

- 33 -

隠す

y座標を 5 ずつ変える もし y座標 > 120 なら 10 右図のようにコードを変更する。

動作確認をしてみると、だいたいうまくいっているが、風船の色が変わらない。

| 大きさを 80 %にする           |           |      |       |     |
|------------------------|-----------|------|-------|-----|
| 表示する                   |           |      |       |     |
| x座標を -200 から 200 までの乱激 | 女<br>、 y座 | 標を - | 170 ( | こする |
| ಕೆಂಜ ಗಾಗಿಗಳು ಗ         |           |      |       |     |
| y座標を 5 ずつ変える           |           |      |       |     |
| もし ( )座標 > 120 なら      |           |      |       |     |
| <b>隠す</b>              |           |      |       |     |
|                        |           |      |       |     |
| <b>J</b>               |           |      |       |     |

風船の色を変えるために、次のコードを入れる。

- (1) 演算カテゴリーの 1から10までの乱数 ブロックを空きスペースに置く。
- (2) 数値を1から3までに変更する。
- (3) 見た目カテゴリーのコスチュームを〇にするのブロックを空きスペースに置く。
- (4) ○の部分に乱数のブロックを入れる。
- (5) このブロックをコードの中に入れる。

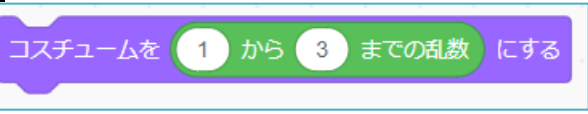

| 🏴 が押されたとき |          | クローンされたとき                              |
|-----------|----------|----------------------------------------|
| 隠す        |          | 大きさを 80 %にする キャーキー・キー・キー・キー・キー・キー・キー   |
| ずっと       |          | 表示する。「「「」」」、「」」、「」」、「」」、「」」、「」」、「」、「」、 |
| 自分自身 🗸    | のクローンを作る | コスチュームを 1 から 3 までの乱数 にする               |
| 1 秒待つ     |          | x座標を -200 から 200 までの乱数 、y座標を -170 にする  |
| و         |          | ずっと                                    |
|           |          | y座標を 5 ずつ変える ちょうちょうちょう ちょうちょう          |
|           |          | もし ( )座標 > 120 なら ない ない ない ない ない ない    |
|           |          | 隠す                                     |
|           |          |                                        |
|           |          |                                        |

課題15の完成例

ここではプログラムのかたまりが二つでき、それらが連動して動作することになる。

旗をクリックして動きを確かめよう。いろいろな色の風船が次々と上がっていくようになっている はずである。

動作確認ができたら、プログラムの意味を考えてみよう。

- (1) 旗が押される(開始)
- (2) 風船が非表示となる
- (3) 一つ目の自分自身のクローンを作る
- (4) **クローンされたとき** のコードを実行する
- (5)1秒後に次のクローン風船を表示し、この動作を繰り返す